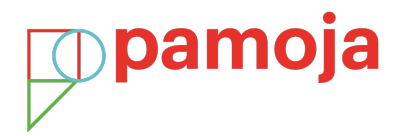

## **Registering your online students on IBIS**

## Step 1

Every school supporting a candidate with an online course must have a Site-based Coordinator (SBC).

- 1. Click on the School tab on IBIS
- 2. Click on the Edit button alongside Edit Site-based Coordinator
- 3. Enter the person's name in the pop-up box and then click on Continue

|                                                                                                    |               |               |                                              |                        |                                  | Add to shortcut |
|----------------------------------------------------------------------------------------------------|---------------|---------------|----------------------------------------------|------------------------|----------------------------------|-----------------|
| DP online courses                                                                                                    |               |               |                                              |                        |                                  |                 |
| < Back to registration home page                                                                                                    |               |               |                                              |                        |                                  |                 |
| Information     A tab based coordinator must be indicated for the school before a candidate can be selected for an online course. The site based coordinator can be added/edited on the school details page (click on the School tab). Please refer to the Hendbook of procedures for information on the role of the site based coordinator. Please sck/check the online subject status box and indicate the online course provider for candidates taking an online course. The option will only daply subjects that are differed by an online course provider. |               |               |                                              |                        |                                  |                 |
| Candidate search Hide search Candidate Candidate lastnar                                                                                                    | Pers<br>Ne    | onal code     | Subject ECONOMICS HL ENG List all candidates | Reset search           | Search candidates                |                 |
| Candidate search result                                                                                                    |               |               |                                              |                        |                                  |                 |
| Page 1 of 1 Rows Per Page: 10 a Total Records: 4                                                                                                    |               |               |                                              |                        |                                  | Back 1 Next >   |
| Select al   Deselect al                                                                                                    |               |               |                                              |                        |                                  |                 |
| Candidate name                                                                                                    | 🕈 Session no  | Personal code | Subject                                      | Indicate online course | Online course provider           |                 |
| NumerTwo, Test                                                                                                    | 000001 - 0003 | fnn850        | ECONOMICS HL ENGLISH                         | V                      | Pamoja Education Online Provider |                 |
| test5, test                                                                                                    | 000001 - 0010 | fpj286        | ECONOMICS HL ENGLISH                         |                        | Pamoja Education Online Provider | v               |
| XLIVE1, Xaled1                                                                                                    | 000001 - 0013 | fpk309        | ECONOMICS HL ENGLISH                         |                        | Pamoja Education Online Provider |                 |
| ACPLIVE1, ACPaled1                                                                                                    | 000001 - 0014 | fpk329        | ECONOMICS HL ENGLISH                         |                        | Pamoja Education Online Provider | v               |
|                                                                                                    |               |               |                                              |                        |                                  | Save change(s)  |

## Step 2

Register the candidate for all subjects (including online courses):

- 1. Go to the Candidate tab
- 2. Click on Candidate Registrations
- 3. Click on the **Registration** tab

## Step 3

When the candidate is registered (status = Registration complete or Registered with errors)

proceed to the DP online courses option to indicate the course provider.